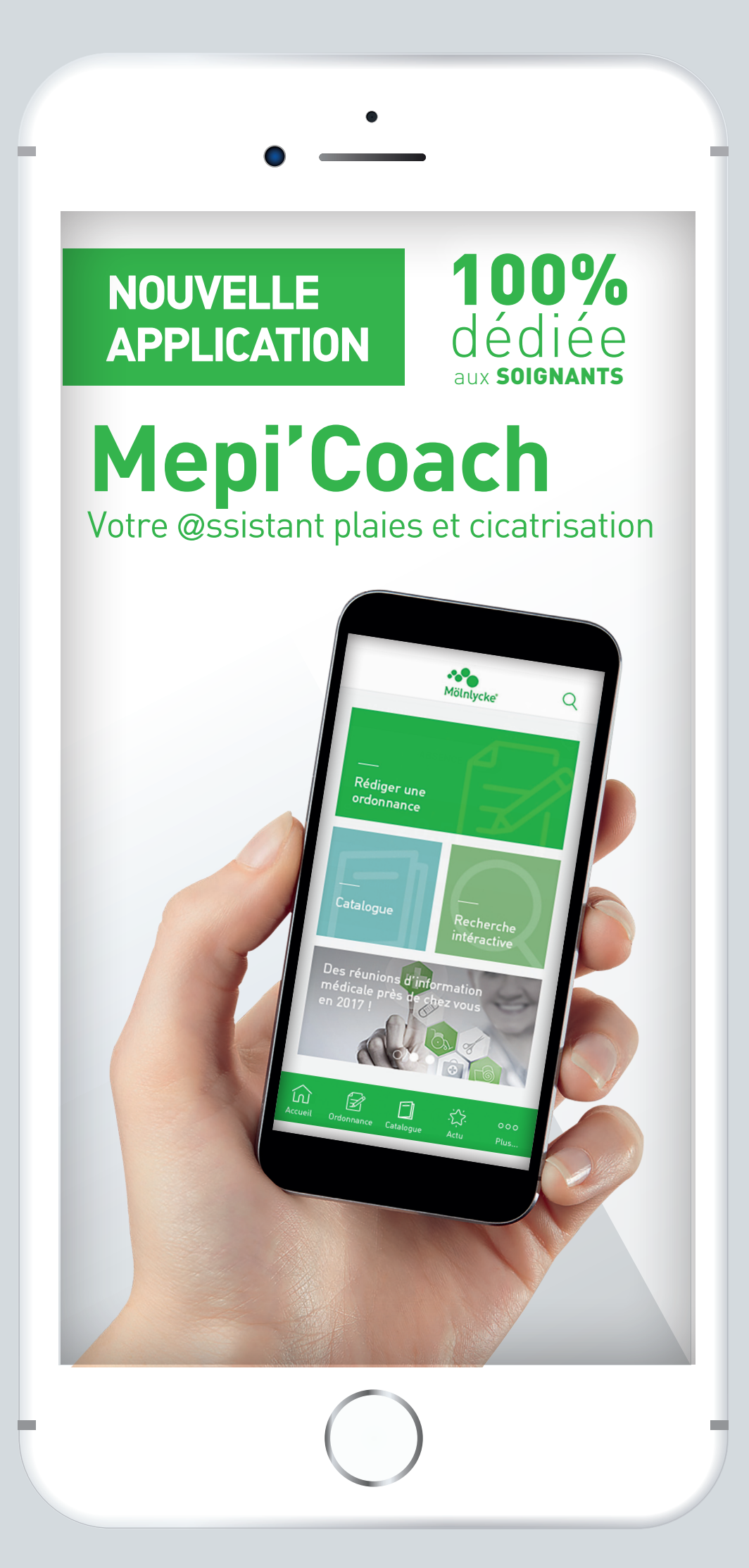

## Manuel utilisateur

Mölnlycke apporte aux infirmiers et médecins un nouveau service pour les accompagner dans leur pratique quotidienne et dans le choix du pansement adapté pour une cicatrisation optimale.

Ce service est proposé au travers de l'application Mepi'Coach, qui est fonctionnelle sur smartphones (iPhone et Android) et ordinateurs.

Dans le cadre de l'application Mepi'Coach, Mölnlycke veille à protéger et sécuriser les Données Utilisateur, afin d'assurer leur confidentialité et empêcher qu'elles ne soient déformées, endommagées, détruites ou divulguées à des tiers non autorisés. Les Données Patient et les Données Professionnels de Santé ne feront l'objet d'aucune communication ni hébergement et ne seront pas stockées dans l'appareil de l'utilisateur, ni dans l'application.

Conformément à la Loi du 29 décembre 2011 relative au renforcement de la sécurité sanitaire du médicament et des produits de santé, Mölnlycke utilisera uniquement les données de votre première connexion afin de vérifier que vous êtes bien un professionnel de santé.

Pour plus d'informations, veuillez vous connecter à l'application Mepi'Coach pour consulter les Conditions générales d'utilisation : http://www.mepicoach.fr/#/mentions-legales.

Vous trouverez dans les pages suivantes la procédure de téléchargement et 1<sup>ère</sup> connexion à l'application Mepi'Coach.

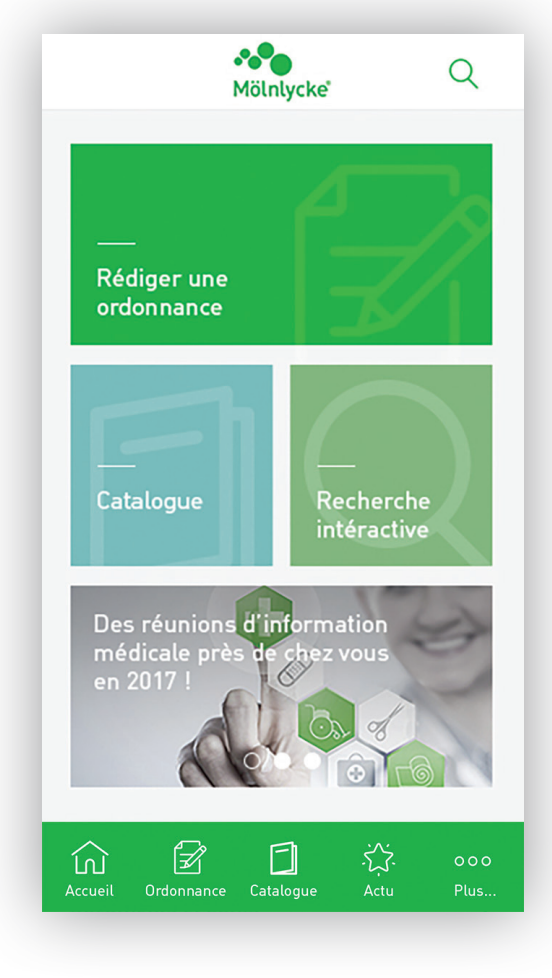

### En mode connecté, cliquer sur l'icône App Store ou Google Play.

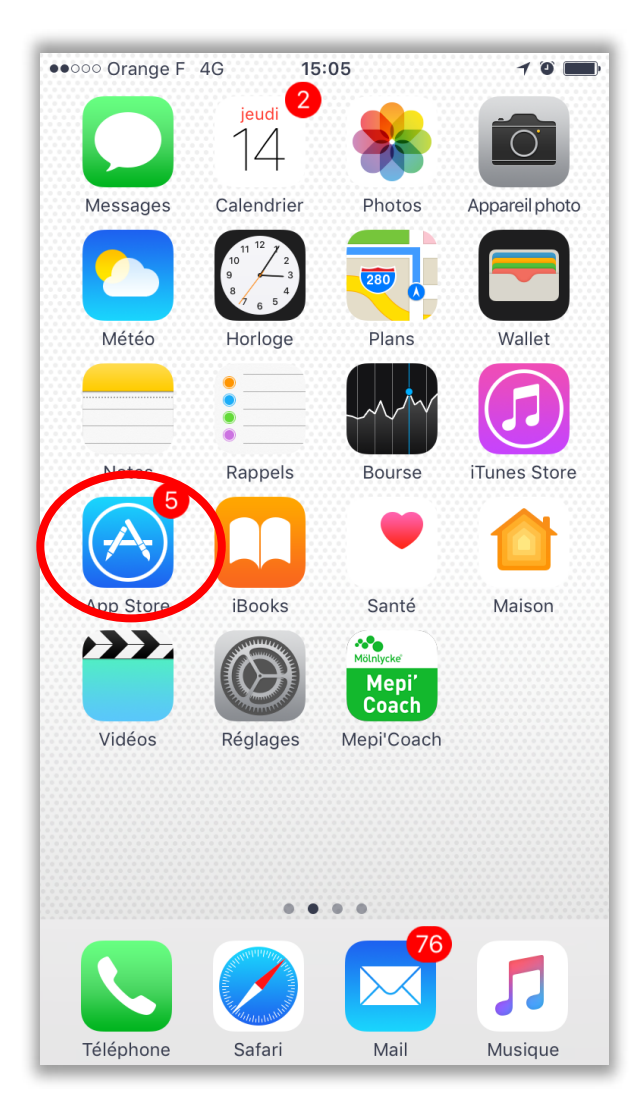

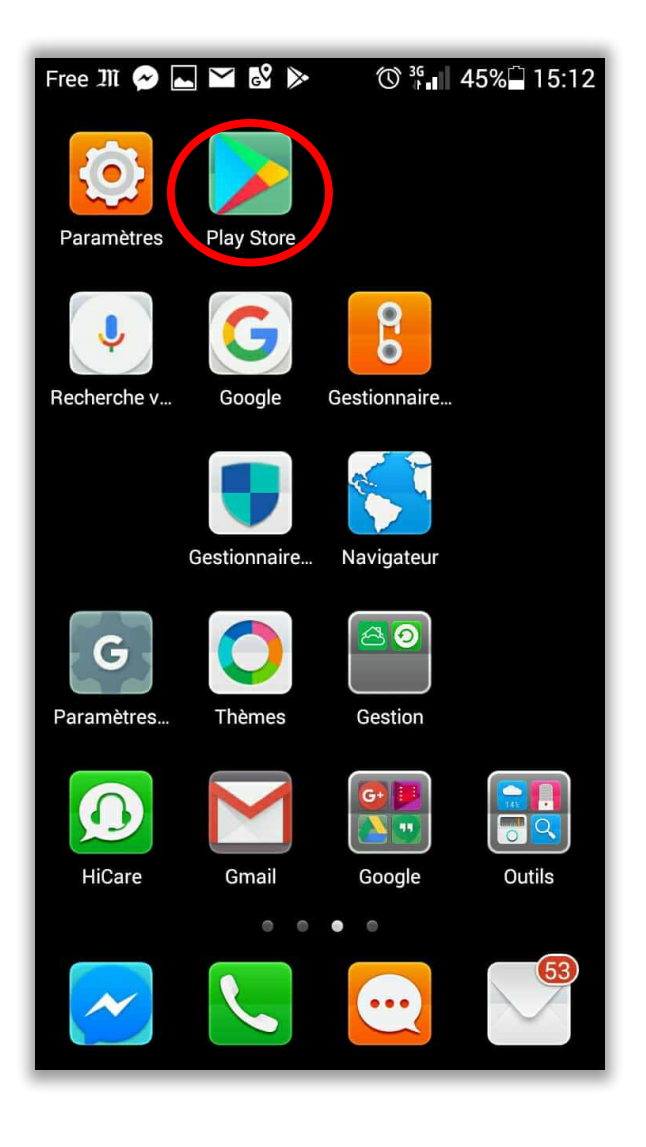

### Saisir « mepicoach » et cliquer sur « Rechercher ».

| • • • • • • • • • • • • • • • • • • • | Free 🎹 🔗 🛌 🎬 📽 🕨 📟 🔿 👫 📲 41% 🖨 15:31                           |
|---------------------------------------|----------------------------------------------------------------|
| Q mepicoach                           | ← mepicoach ×                                                  |
| mepi'coach                            | 🔊 mepicoach                                                    |
|                                       | CLASSEMENTS JEUX CATÉGORIE                                     |
|                                       | Pour se divertir PLUS                                          |
|                                       | VICE : Se Coucher : 9GAG : VDM                                 |
|                                       | Moins Bete     Offic       4,1 *     4,5 *     4,6 *     4,1 * |
|                                       | G mepicoach                                                    |
| azertyuiop                            | $q^{1}w^{2}e^{3}r^{4}t^{5}y^{6}u^{7}i^{8}o^{9}p^{0}$           |
| q s d f g h j k l m                   | asdfghjkl                                                      |
| ↔ w x c v b n ´ 🗵                     | ☆ z x c v b n m ⊗                                              |
| 123 😅 👰 espace Rechercher             | ?123 <sup>©</sup> , 🕀 EN·FR . 🝳                                |

#### Cliquer sur « Installer » pour lancer le téléchargement et patienter jusqu'à l'apparition de l'icône « Ouvrir ». Ouvrir ensuite l'application.

*(le téléchargement dure 1 à 2 minutes environ selon la qualité du réseau)* 

| ••••• Orange F 4G                            | 11::                          | 28                                                                                                    | 7 0                        | • +      |
|----------------------------------------------|-------------------------------|----------------------------------------------------------------------------------------------------|----------------------------|----------|
| $\bigcirc$ mepicoach                         |                               |                                                                                                    |                            | 8        |
| Mitintycke<br>Mepi'<br>Coach                 | <b>i'Coach</b><br>lycke Healt | h Care AB                                                                                                    |                            |          |
| ••••⊙ Orange F 🗢 14:56<br>**•<br>Mölnlycke   | 10∎⊃<br>Q                     | •••∞• Orange F 🖘 14:5<br>Rédiger une c                                                                                           | ordonnance Q               |          |
|                                              |                               | Date : 5/09/2017                                                                                                    |                            |          |
| Rédiger une<br>ordonnance                    | =                             | Mile                                                                                                    | ~                          | 11       |
|                                              |                               | Dupont                                                                                                    |                            | 11       |
| Catalogue Rech                               | erche                         | Elise                                                                                                    |                            |          |
| Mölnlycke soutient + les enfants popilions + |                               | Je déclare avoir obtenu le c<br>recueillir les données pers<br>Caractéristiques<br>Affection longue durée<br>Accident du travail | consentement du patient pr | sur      |
| Actualités                                   | >                             | Produit                                                                                                    | C                          |          |
| Documents et outils                          | >                             | Accueil Ordonnance Catalog                                                                                                    | ې<br>پيو Actu Plus         | 10)<br>k |
|                                              |                               |                                                                                                    |                            |          |
|                                              | *<br>*<br>*-                  |                                                                                                    |                            | 2        |
| Sélection Catégorie                          | es Classer                    | nents Recherc                                                                                                    | <mark>her</mark> Mises     | à jour   |

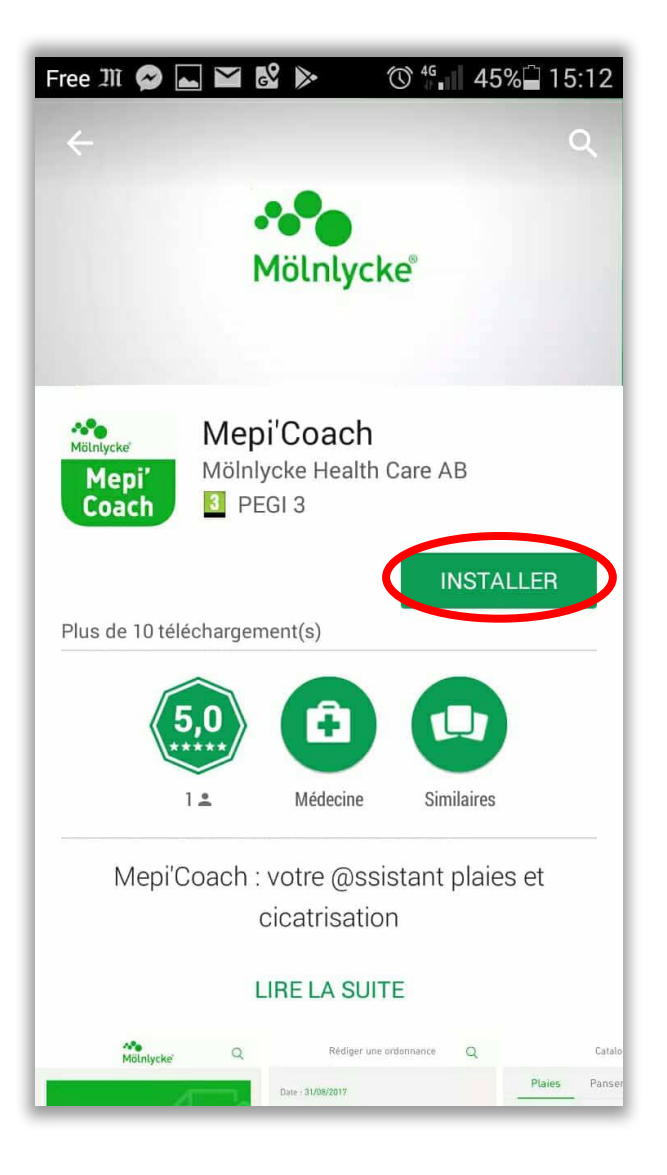

# Ouvrir l'application et autoriser les notifications.

| ••••• Orange F 4G 11                                                                                                    | :30 7 0 🛑 f                                                                                                    | G App Store ●●●○○     4G     11:30     7 <sup>•</sup> <sup>•</sup> <sup>•</sup> <sup>•</sup> <sup>●</sup> <sup>+</sup>                                                                                                    |
|----------------------------------------------------------------------------------------------------|----------------------------------------------------------------------------------------------------|----------------------------------------------------------------------------------------------------|
| Q mepicoach                                                                                                    | 8                                                                                                    | ldentifiez-vous                                                                                                    |
| Mepi'Coach<br>Mepi<br>Coach                                                                                                    | Ith Care AB                                                                                                    | Connectez-vous en indiquant vos identifiant et<br>mot de passe pour profiter de toutes vos<br>fonctionnalités.                                                                                                    |
| ····⊙ Orange F ♥ 14:56 7 ♥ ■<br>Mölnlycke <sup>®</sup>                                                                                                    | ••••• Orange F 🔹 14:57 🥣 T 🖬 🗖<br>Rédiger une ordonnance 📿                                                                                                    | Identifiant                                                                                                    |
| Religer une<br>ordonnance   Recherche<br>Intéractive     Mélniycke southent « les enfants papilions «<br>Les enfants papilions »     Actualités   >     Decuments et outils   >     Sélection   Catégories   Catégories | Date : 509/2017<br>Patient<br>Mile<br>Duporti<br>Elise<br>Sexo V 31 III<br>Procediff ise donted by a particular particular | Mot   Autorisez-vous<br>« Mepi'Coach » à vous<br>encoyer des notifications ?     Les notifications peuvent inclure des<br>alertes, des sons et des pastilles<br>d'icônes. Vous pouvez les configurer<br>dans Réglages.     Refuser |

### Lors de la 1ère inscription, cliquer sur « Je n'ai pas de compte ». Vous allez être redirigés vers la plateforme d'authentification OneKey IMS.

La procédure de création de compte dure environ 3 minutes.

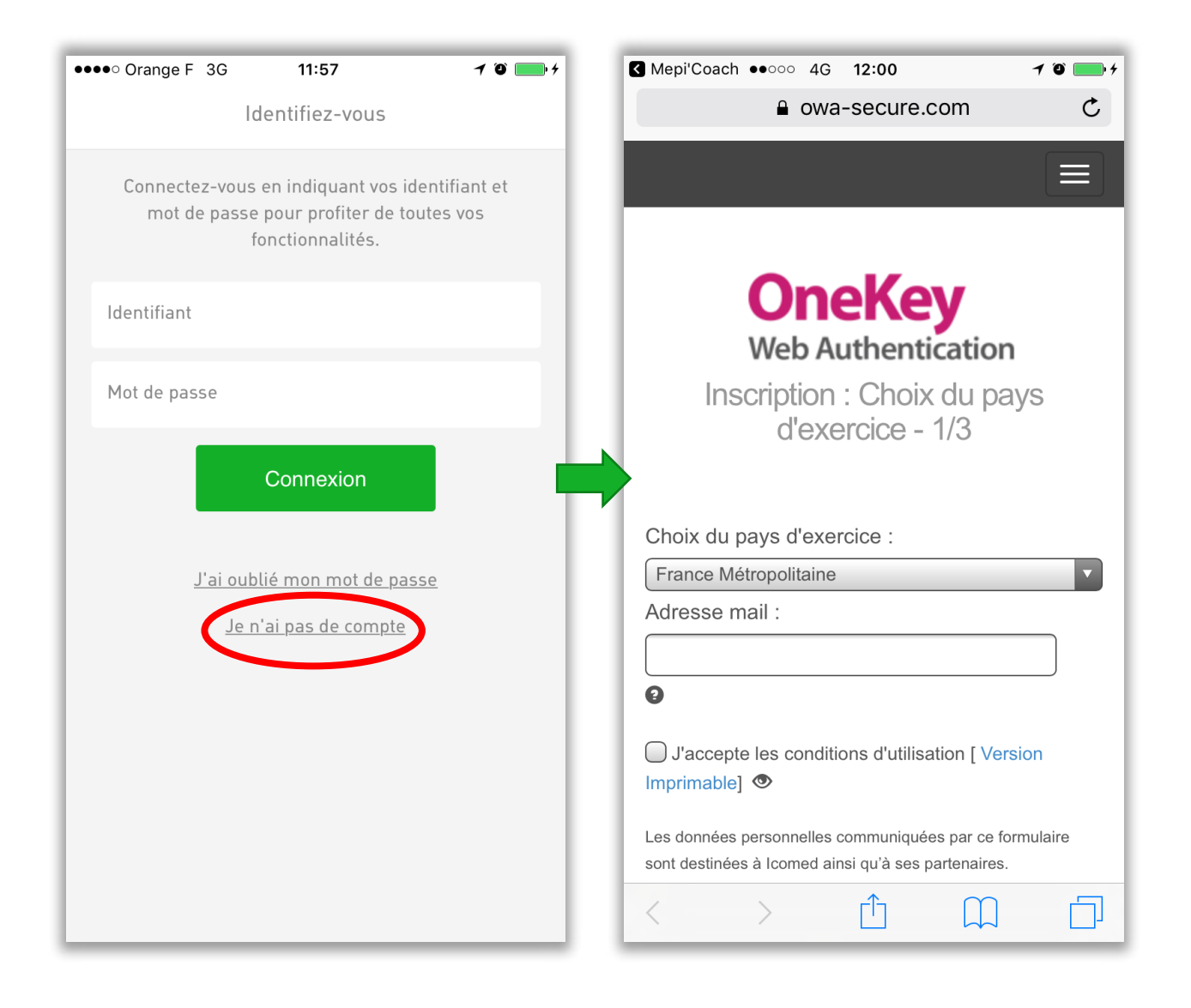

## Renseignez votre adresse mail Cochez la case « J'accepte les conditions d'utilisation »

3. Cliquez sur « Suivant »

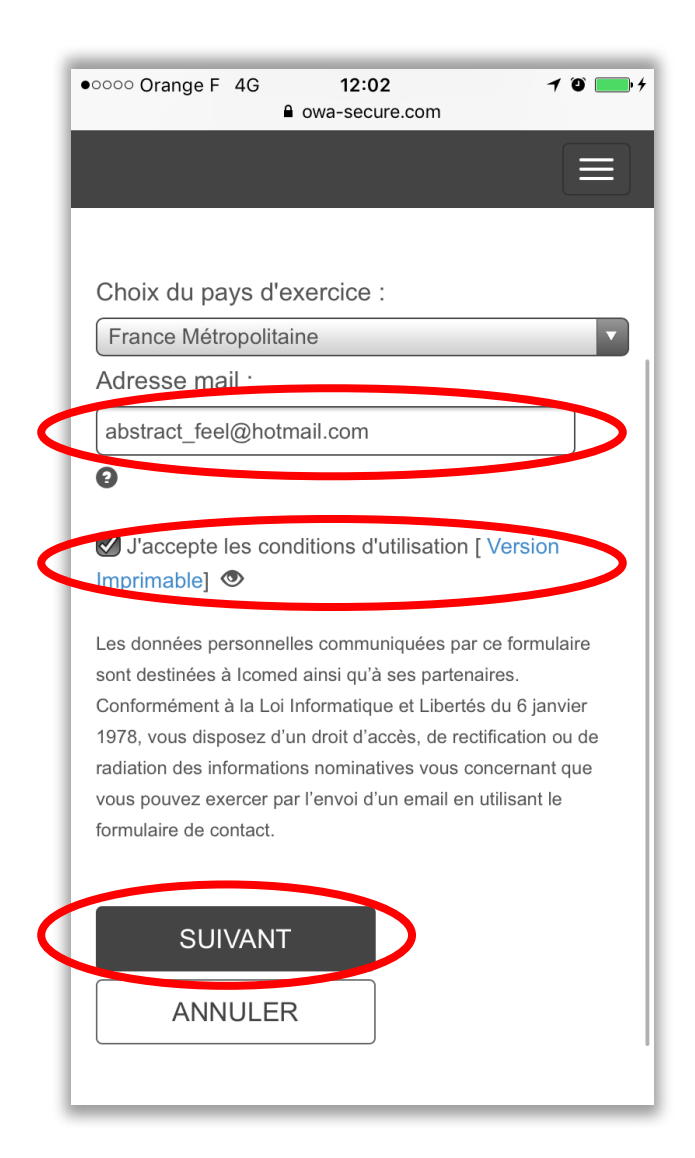

## Cliquez sur « Je ne souhaite pas utiliser ma carte » pour saisir les données manuellement.

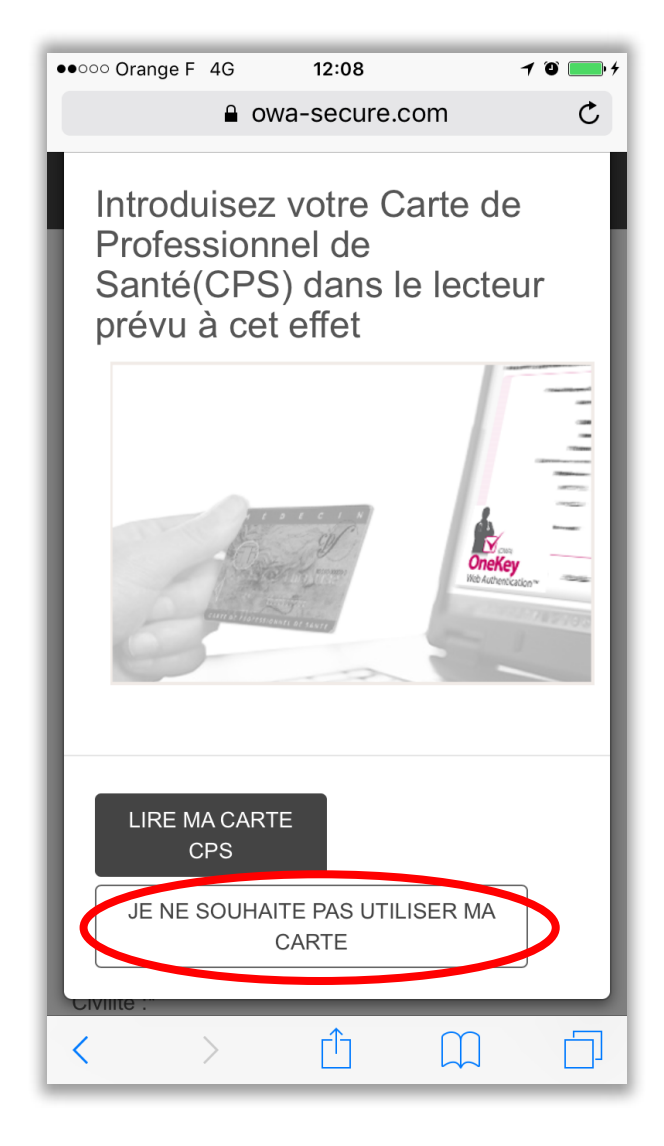

Compléter le formulaire ci-dessous avec vos données professionnelles. Les champs obligatoires sont accompagnés d'un astérisque (\*). Une fois le formulaire complété, cliquez sur « Suivant ».

Il est fortement recommandé de remplir tous les champs (y compris le code ADELI ou RPPS).Si tous les champs ne sont pas renseignés et que le professionnel de santé n'est pas enregistré dans la base One Key, le prestataire IMS va envoyer un email et va mener une enquête téléphonique pour valider le statut du professionnel de santé. L'enquête est menée sous 24h. Si le statut du Professionnel de Santé n'est pas validé, l'accès à l'application lui sera retiré.

| •000 Orange E 4G 12:12 1 0                  | Adronon moil .*                                       |            |
|---------------------------------------------|-------------------------------------------------------|------------|
| e owa-secure.com                            | abstract_feel@hotmail.com                             | 0          |
|                                             | Télénhone :*                                          |            |
| OneKey                                      |                                                       |            |
| WebAuthentication                           | Mobile :                                              |            |
|                                             |                                                       |            |
| professionnelles - 2/3                      |                                                       |            |
|                                             | Identifiant :"                                        |            |
| Pays d'exercice : France Métropolitaine     |                                                       |            |
| /os informations professionnelles (* champs | Mot de passe :                                        | 0          |
| bligatoires)                                | 6 caractères minimum                                  |            |
|                                             |                                                       |            |
| Sécurisez votre inscription avec votre      | Confirmation du mot de passe :-                       |            |
| carte professionnelle                       |                                                       |            |
| LIRE MA CARTE CPS                           |                                                       |            |
|                                             | Entrer les lettres ci-dessous :*                      |            |
|                                             |                                                       |            |
| Civilité :*                                 |                                                       |            |
|                                             | ÷                                                     |            |
| lom :*                                      | 3010                                                  | N.         |
|                                             | K.                                                    |            |
|                                             | J'accepte les conditions d'utilisation [ Ver          | sion       |
| rénom :*                                    | Imprimable]                                           |            |
|                                             | Les données personnelles communiquées par ce fo       | ormulaire  |
| Date de naissance :                         | sont destinées à lcomed ainsi qu'à ses partenaires.   | C lenules  |
|                                             | 1978, vous disposez d'un droit d'accès, de rectifica  | tion ou de |
| 'mm/aaaa                                    | radiation des informations nominatives vous concer    | mant que   |
| rofession :*                                | vous pouvez exercer par l'envoi d'un email en utilis  | ant le     |
| Professionnel de santé O Autre              |                                                       |            |
| °RPPS :                                     |                                                       |            |
| 0                                           | SUIVANT                                               |            |
| I°ADELI :                                   |                                                       |            |
| 0                                           | ANNULER                                               |            |
| x : 123001234                               |                                                       |            |
| tablissement :                              | Mentions légales   Conditions d'utilisation   Contact |            |
|                                             |                                                       |            |
|                                             |                                                       |            |
| AUI 8558 .                                  |                                                       |            |
|                                             |                                                       |            |
| Code Postal :*                              |                                                       |            |
|                                             |                                                       |            |
| Ville :*                                    |                                                       |            |

Vous devez ensuite valider votre compte. Consultez la messagerie avec laquelle vous avez créé votre compte et cliquez sur le lien d'activation contenu dans le message.

*Si vous ne retrouvez pas le message dans la boîte de réception, vérifiez le courrier indésirable.* 

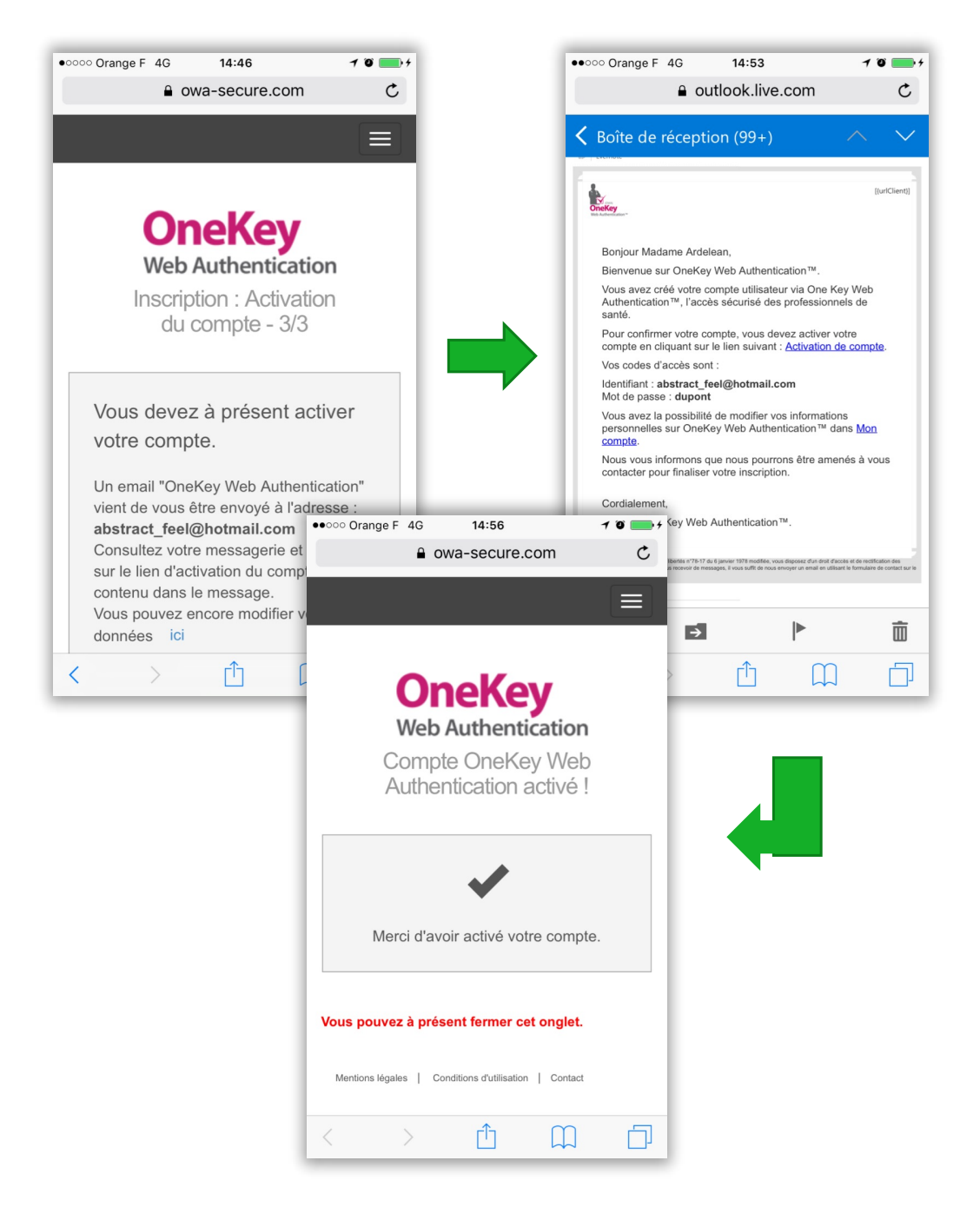

Ouvrez à nouveau l'appli Mepi'Coach et connectezvous avec l'identifiant et le mot de passe que vous venez de créer.

Félicitations ! Vous pouvez désormais accéder à l'application Mepi'Coach.

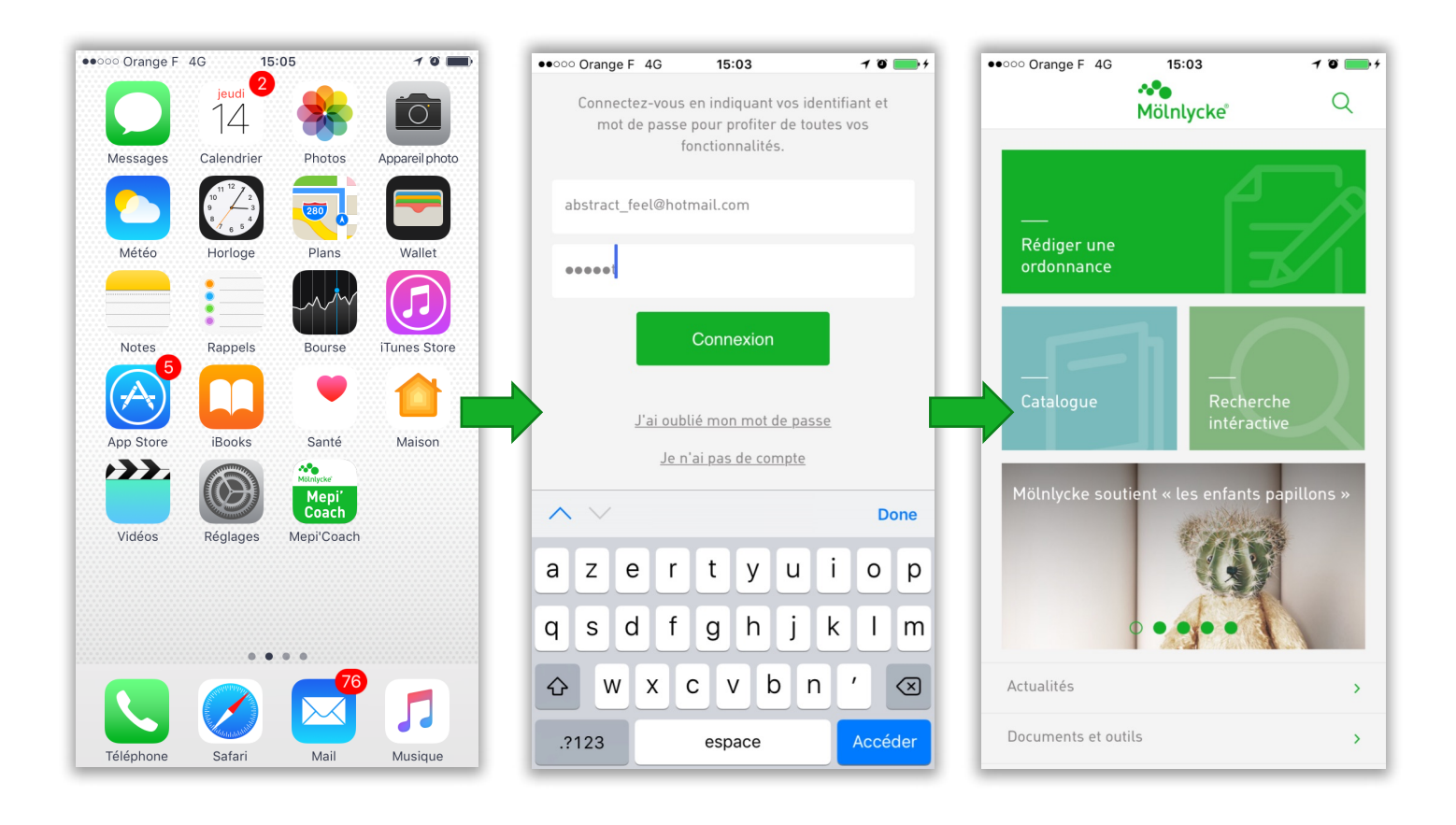

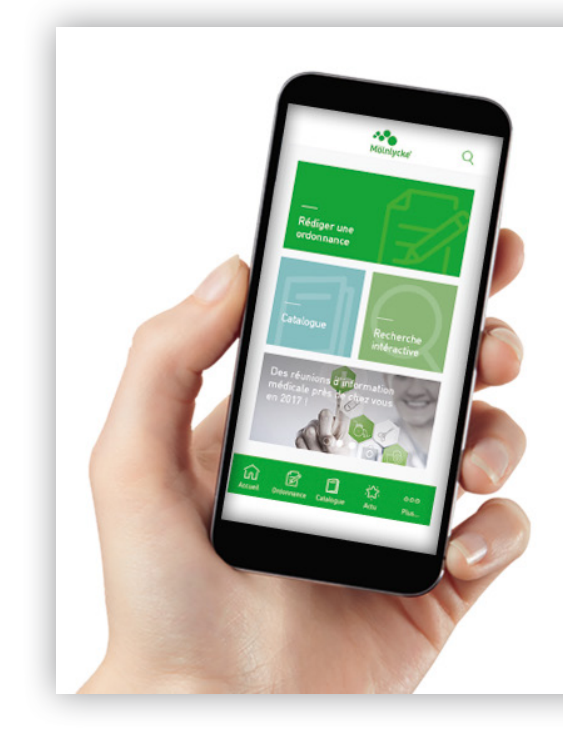

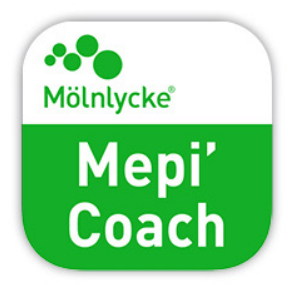

### DÉJÀ TÉLÉCHARGÉE Par **4 000 infirmiers**. **Et vous ?**

### Plus d'informations sur www.molnlycke.fr

### **Téléchargement gratuit** et **inscription 100% sécurisée** en scannent les QR codes ci-dessous.

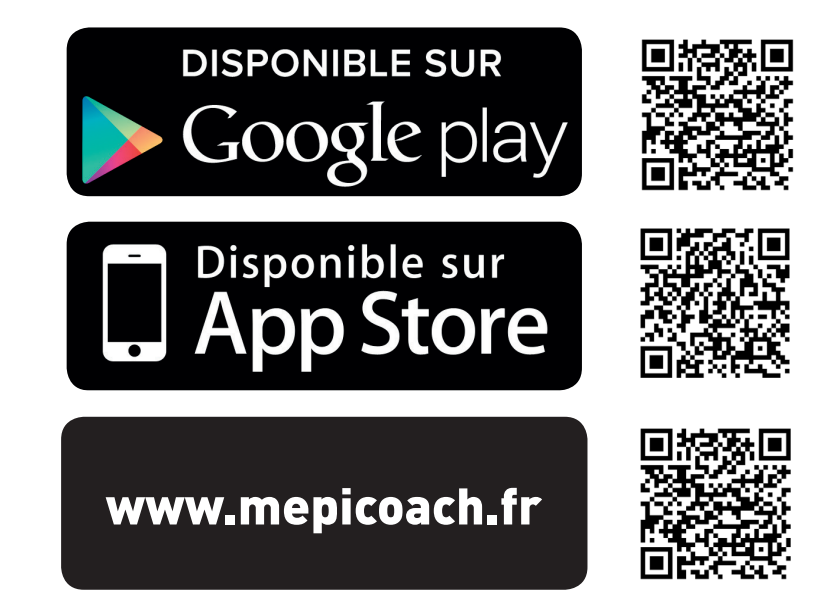

Plus d'informations : mepicoach@molnlycke.com